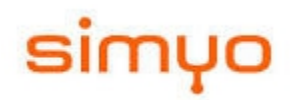

### <u>COMO COPIAR LOS CONTACTOS EN LA MEMORIA MICRO-SD EN UN</u> <u>ANDROID</u>

Con el fin de evitar la perdida de tus contactos al momento de realizar un cambio de tarjeta, te queremos mostrarte como guardarlos en tu tarjeta micro-sd y como recuperarlos facilmente.

#### ASI DEBES DE GUARDAR LOS CONTACTOS EN TU TARJETA MICRO-SD

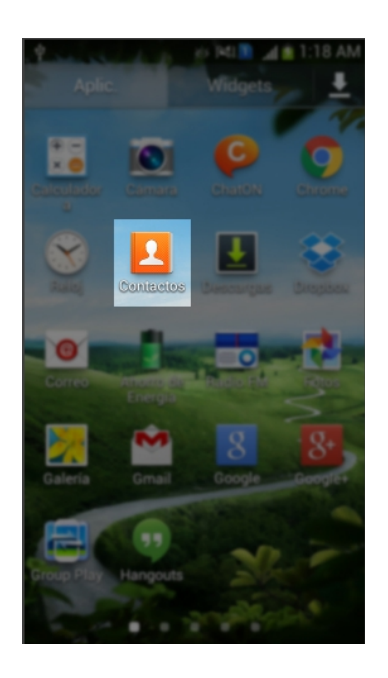

Ingresa al menú del móvil y busca la opción de Contactos (Seleccionala).

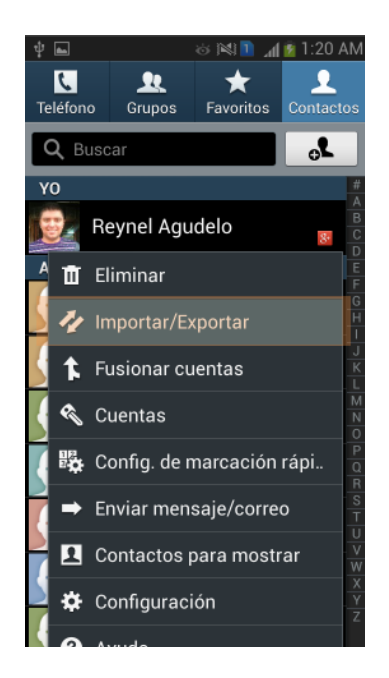

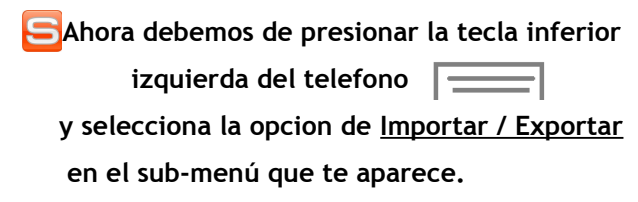

# simyo

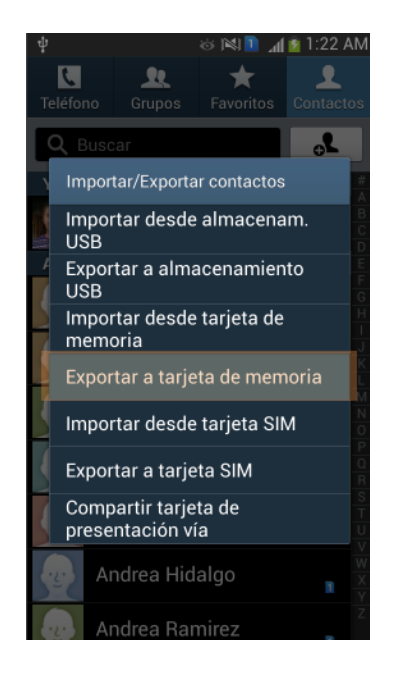

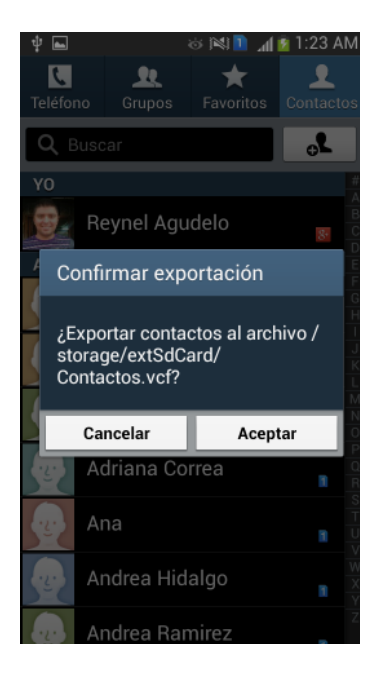

En el menú que te aparece selecciona la opción de "<u>Exportar a tarjeta de memoria</u>" Confirma el proceso aceptando la Exportación de los contactos

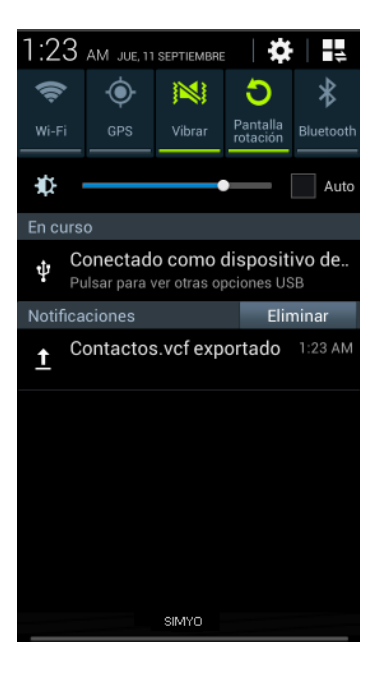

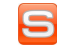

Al terminar el proceso de exportación lo podrás visualizar bajando la barra de notificaciones

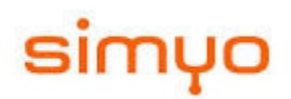

### ASI PUEDES RECUPERAR TUS CONTACTOS DESDE LA MICRO-SD Y VOLVERLOS A TU TELEFONO

## Lo primero que debes de hacer es ingresar tu micro-sd en el nuevo movil y cuando ya la tengas dentro de tu terminal realiza los siguientes pasos.

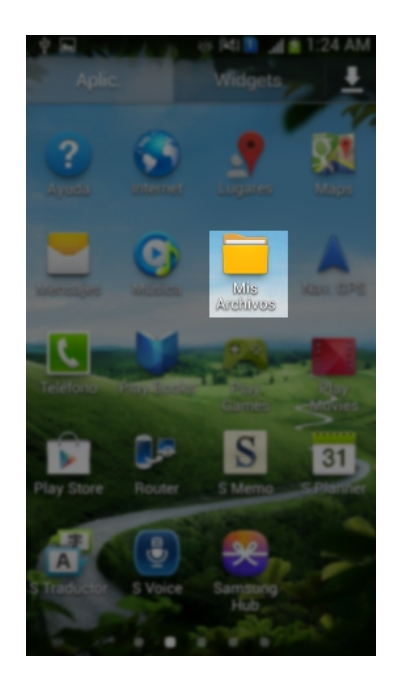

Busca en el menú de tu teléfono el icono de la carpeta donde puedas ingresar a la memoria micro-sd; (normalmente se llama "<u>mis archivos o multimedia</u>") aunque el nombre puede variar.

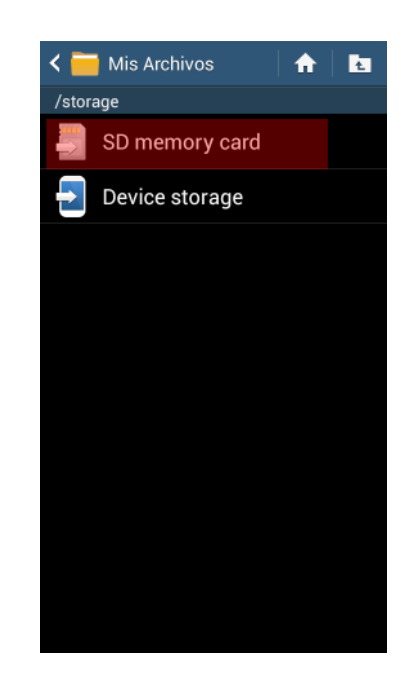

Luego selecciona la opción de la tarjeta memoria SD ó "<u>Sd memory card</u>"

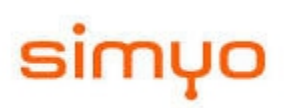

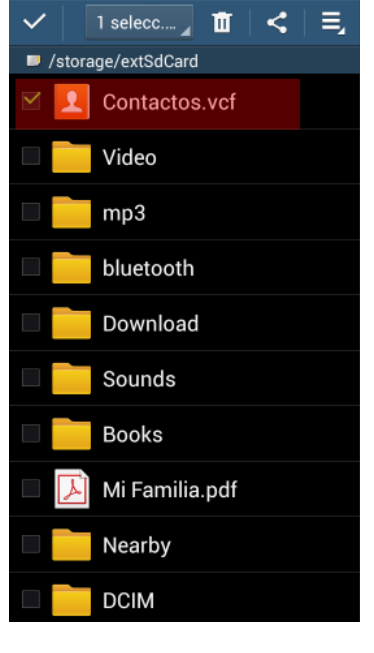

Busca y selecciona la opción que se llama "<u>Contactos.vcf</u>"

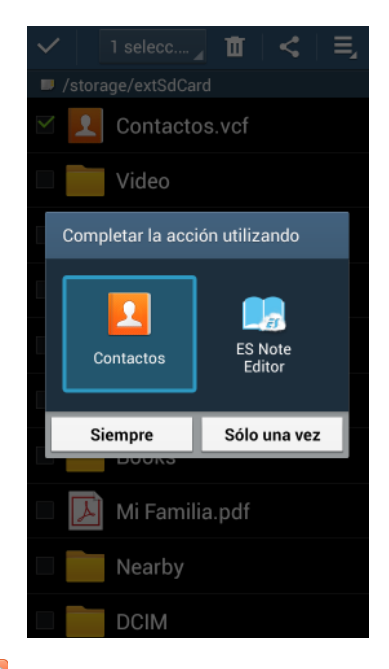

Luego selecciona la opción de <u>Contactos</u> y aceptas donde dice sólo una vez.

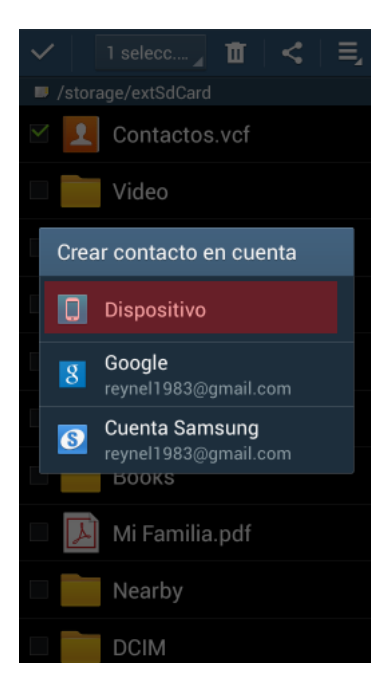

Selecciona "<u>Dispositivo</u>" y con esto empezará el proceso de importación de tus contactos desde la Micro-sd a tu teléfono.